## Formulario de alta para crear la NIO (Sistema Documental de Residuos – SDR):

1. Acceder dentro del SDR (<u>http://sdr.arc.cat/sdr/GetLogin.do</u>):

Introducir usuario/contraseña o bien, registrarse si es la primera vez que accedéis.

|       |                                           | IDIOMA 🗸 🖒 CONNECTAR                                                                                                    |
|-------|-------------------------------------------|----------------------------------------------------------------------------------------------------|
| SDR 📲 | Inicial Productors Transportistes Gestors | idus                                                                                                    |
|       |                                           | Àrea usuaris<br>Usuari<br>Contrasenya<br>accedir<br>No dispose de les claus d'accés (per<br>oblit o per qualsevol altre motiu)?<br>Enquesta de satisfacció d'aquesta<br>aplicació |

2. Menú dentro del SDR:

Importante: Un usuario puede tener diferentes perfiles dentro del SDR *–gestor, productor, transportista*, etc.). Para crear la NIO tenéis que estar conectado y dentro del perfil de "productor":

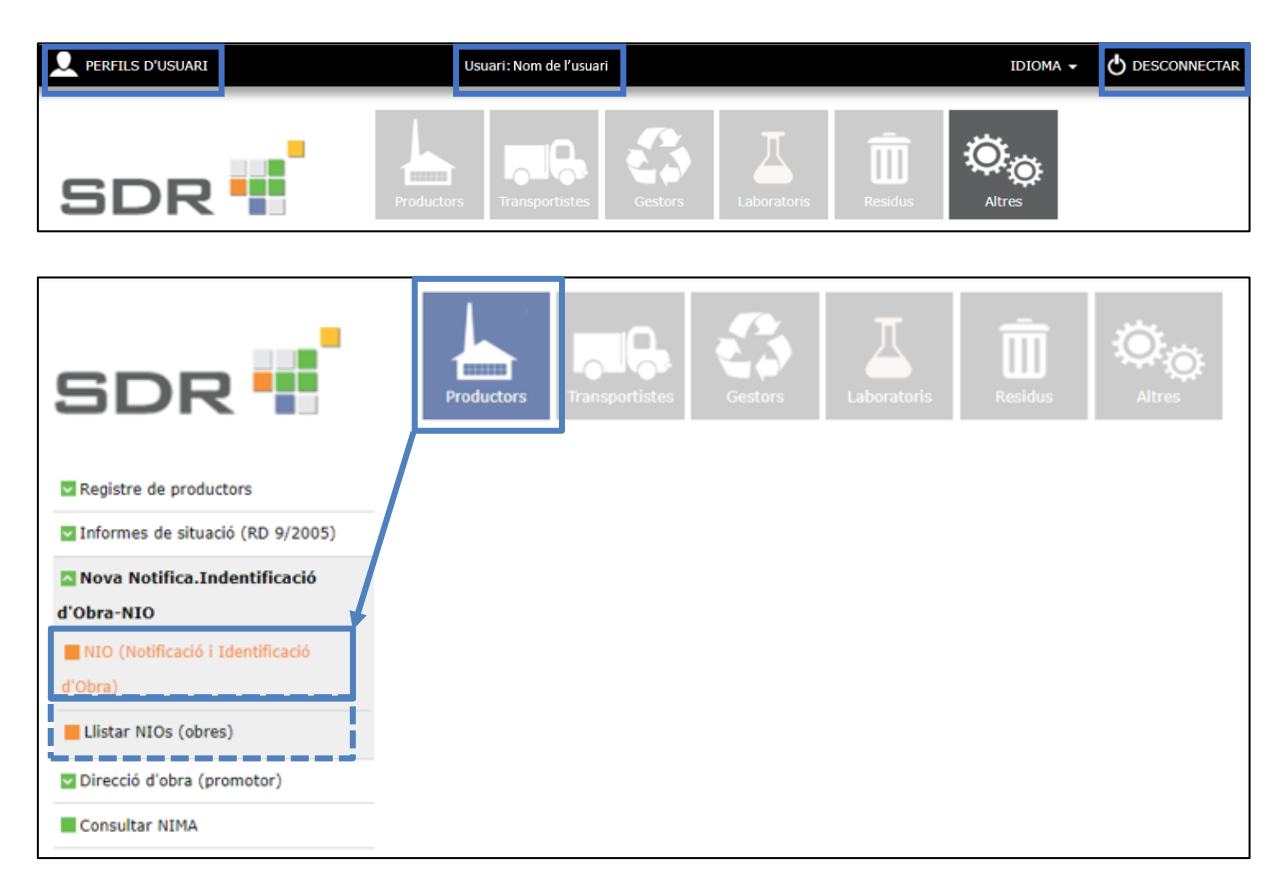

3. Formulario de la NIO:

Datos del titular de la licencia de obres o promotor y datos de la obra:

| Introdueixi les dades del productor i de l'obra i el sisten                               | na li proporcionarà el número d'identificació de l'obra |
|-------------------------------------------------------------------------------------------|---------------------------------------------------------|
| NOTIFICACIÓ DE LA IDENTIFICACIÓ DE L'OBRA                                                 |                                                         |
| Identificació de l'obra: -                                                                | GUARDAR                                                 |
| Estat: Esborrany   Presentada   En modificació   Cancelada                                |                                                         |
| Sóc el promotor/titular de llicència d'obres(productor)                                   | Sóc el constructor(posseïdor)                           |
| DADES DEL TITULAR DE LA LLICÈNCIA D'OBRES/PROMOTOR(PI                                     | RODUCTOR DELS RESIDUS)                                  |
| Nom / Raó social *          Persona de contacte del promotor *       Email del promotor * | NIF * NIF estranger                                     |
| IDENTIFICACIÓ DE L'OBRA                                                                   | Codi postal * Núm. de llicència de l'obra *             |
| Abrv. carrer * Carrer * Coordenades UTM X *  Coordenades UTM Y *                          | Número *                                                |

Datos de la/os constructora/es (poseedor/es de los residuos):

| EMPRESA CONSTRUCTORA (POSSEÏDOR) |     |          |                    |
|----------------------------------|-----|----------|--------------------|
| Nom / Raó social                 | NIF | Municipi | AFEGIR COSTRUCTORA |
|                                  |     |          |                    |
|                                  |     |          |                    |
|                                  |     |          |                    |
|                                  |     |          |                    |
|                                  |     |          |                    |
|                                  |     |          |                    |

Datos de los residuos:

| DESTÍ DELS RESIDUS DE LA CONSTRUCCIÓ I DELS MATERIALS NATURALS EXCAVATS                                                                                                    |                     |                                                                                |  |  |  |  |
|----------------------------------------------------------------------------------------------------|---------------------|--------------------------------------------------------------------------------|--|--|--|--|
| Quantitat de tones de residus destinades de la construcción de la construcción de la cons | a gestor autoritzat | Quantitat de tones de Materials Naturals Excavats/Terres 0                     |  |  |  |  |
| Disposa de pla de gestió                                                                                                    |                     | El productor o posseïdor genera més de 1.000<br>T/any de residus no perillosos |  |  |  |  |
| LLISTAT DELS GESTORS AUTORITZ                                                                                                    | ZATS                | AFEGIR GESTOR AUTORITZAT                                                       |  |  |  |  |
| Codi gestor                                                                                                    | Nom gestor          |                                                                                |  |  |  |  |
|                                                                                                    |                     |                                                                                |  |  |  |  |
|                                                                                                    |                     |                                                                                |  |  |  |  |
|                                                                                                    |                     |                                                                                |  |  |  |  |
|                                                                                                    |                     |                                                                                |  |  |  |  |
|                                                                                                    |                     |                                                                                |  |  |  |  |
| VALORITZADORS REGISTRATS DE MATERIALS NATURALS EXCAVATS (APM/1007/2017)                                                                                                    |                     |                                                                                |  |  |  |  |
|                                                                                                    |                     | AFEGIR VALORITZADOR AUTORITZAT                                                 |  |  |  |  |
| Codi valoritzador                                                                                                    | Nom valoritzador    | Data de signatura                                                              |  |  |  |  |
|                                                                                                    |                     |                                                                                |  |  |  |  |
|                                                                                                    |                     |                                                                                |  |  |  |  |
|                                                                                                    |                     |                                                                                |  |  |  |  |
|                                                                                                    |                     |                                                                                |  |  |  |  |
|                                                                                                    |                     |                                                                                |  |  |  |  |
|                                                                                                    |                     |                                                                                |  |  |  |  |

En este formulario quedarán indicados los residuos generados en obra, los materiales naturales excavados (tierras y piedras según establece la orden APM/1007/2017, de 27 de octubre) y los gestores autorizados mediante los cuales se gestionarán los residuos.

## Datos de áridos reciclados:

| ÅRIDS RECICLATS                                                                                                    |                                        |
|----------------------------------------------------------------------------------------------------|----------------------------------------|
| Quantitat de tones d'àrids reciclats previstes en el projecte d'obra per donar<br>compliment a l'article 147 de la llei 5/2020, de 29 d'abril) |                                        |
| o bé,                                                                                                    |                                        |
| Certifico que la memòria del projecte es justifica degudament que les característique tipus de material.                                       | es de l'obra no permeten l'ús d'aquest |
| DECLARACIÓ RESPONSABLE                                                                                                    |                                        |
| DECLARO                                                                                                    |                                        |
| 1. Que totes les dades exposades en aquest formulari són certes.                                                                               |                                        |
| 2. Declaro que sóc el promotor o facultatiu de l'obra 🔘                                                                                        |                                        |
|                                                                                                    |                                        |
|                                                                                                    |                                        |
|                                                                                                    |                                        |
|                                                                                                    |                                        |
|                                                                                                    |                                        |
|                                                                                                    |                                        |
|                                                                                                    |                                        |
|                                                                                                    | GUARDAR                                |

En este apartado se indicarán las toneladas totales de áridos reciclados previstos en el proyecto para dar cumplimento al uso del 5% en peso sobre el total de áridos previstos a la obra.

En caso de que las características de la obra hagan que este valor sea inferior al 5% de uso de áridos reciclados (o cero, es decir, que la obra no permite su uso), el redactor del proyecto lo debe haber justificado debidamente en la memoria. Posteriormente, será cuando se indicará en la NIO el valor inferior al 5% que se haya justificado en el proyecto.